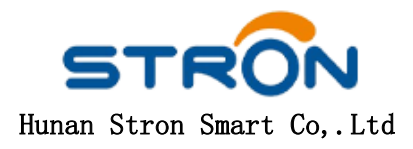

# 1. Login system

Website: <u>www.stronserver.com</u>

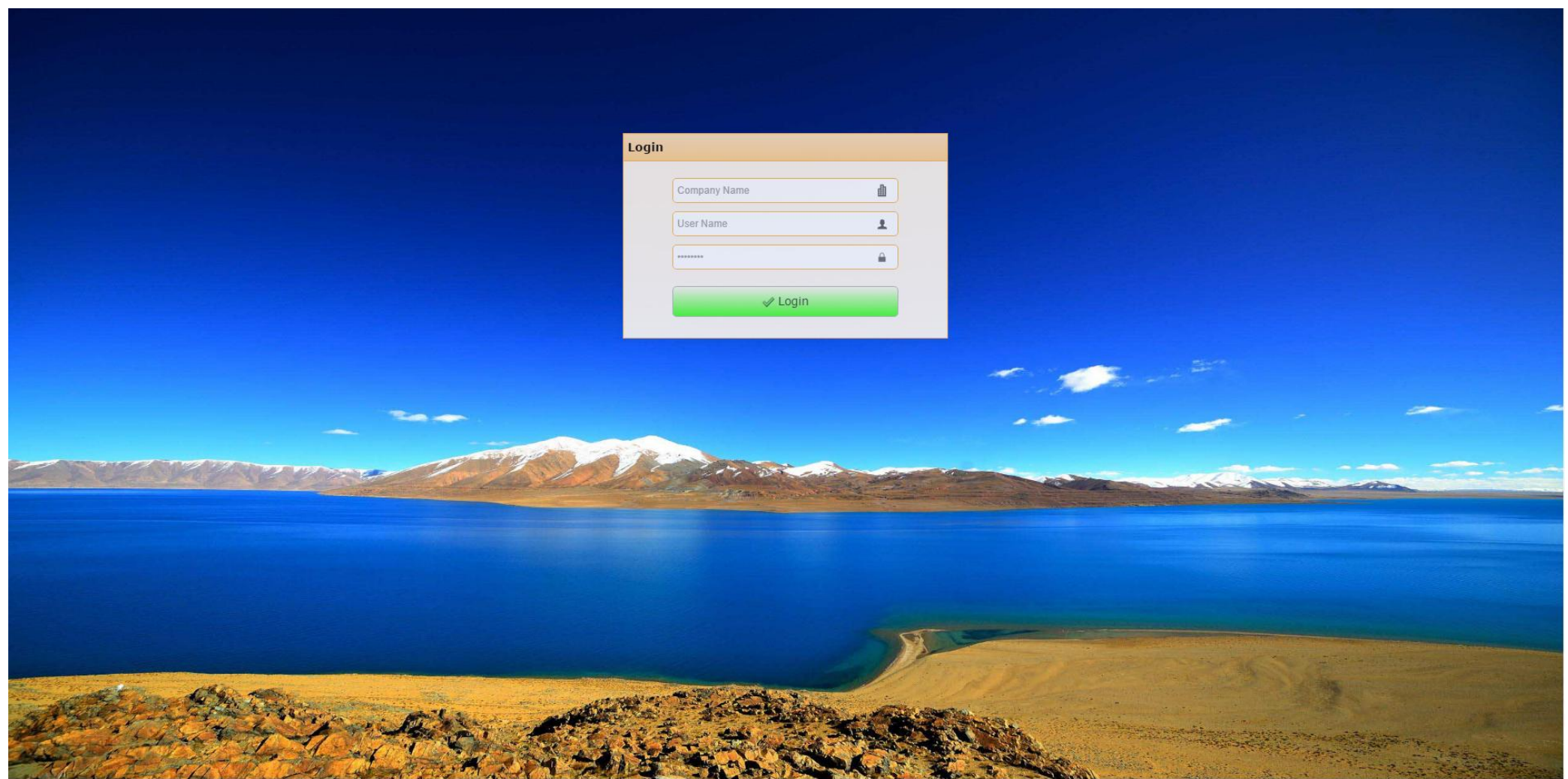

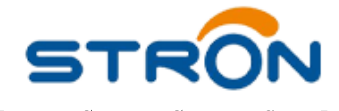

Hunan Stron Smart Co,.Ltd

## 2. Metering number registration

"Library Center-Meter Library-New(Input the meter information)-Save"

| STRON              | Top - up Center                           | d Center Password Center         | Quit Center |            |          |                                     | 👤 Raymond ( 000                |
|--------------------|-------------------------------------------|----------------------------------|-------------|------------|----------|-------------------------------------|--------------------------------|
| MAIN NAVIGATION    | 🟠 Home 🛛 🕘 Clear Tamper 🗴 🔛 Meter Library | ×                                |             |            |          |                                     |                                |
| The Library Center | 🕞 New 🥒 Edit 📼 Remove                     |                                  |             |            |          |                                     |                                |
|                    |                                           | Id                               |             |            |          | Туре                                |                                |
|                    |                                           | 5800000016                       |             |            |          | Electricity Meter                   |                                |
| Meter Library      |                                           | 5800000024                       |             |            |          | Electricity Meter                   |                                |
| X.                 |                                           | 5800000032                       |             |            |          | Electricity Meter                   |                                |
| Price Library      |                                           | 5800000040                       |             |            |          | Electricity Meter                   |                                |
|                    |                                           | 5800000057                       |             |            |          | Electricity Meter                   |                                |
| <u>~</u>           |                                           | 5800000065                       |             |            |          | Electricity Meter                   |                                |
| Customer Library   |                                           | 5800000073                       | New         |            | m        | Electricity Meter                   |                                |
|                    |                                           | 5800000081                       | New         |            | 2        | Electricity Meter                   |                                |
| Account Library    |                                           | 5800000099                       | MeterInfo   |            |          | Electricity Meter                   |                                |
|                    |                                           | 5800000107                       |             |            |          | Electricity Meter                   |                                |
|                    |                                           | 5800000206                       | Id Range :  |            |          | Gas Meter                           |                                |
|                    |                                           | 5800000214                       | 0000001     | 00000010   |          | - 10 meters Gas Meter               |                                |
|                    |                                           | 5800000222                       | Type :      |            |          | Gas Meter                           |                                |
|                    |                                           | 5800000230                       |             |            | <u> </u> | Choose the type of meters Cas Mater |                                |
|                    |                                           | 5800000248                       | Water Mete  | leter<br>r |          | Gas Meter                           |                                |
|                    |                                           | 5800000255                       | Gas Meter   | '          | ancel    | Gas Meter                           |                                |
|                    |                                           | 5800000203                       | Home Solar  | Kit        |          | Gas Meter                           |                                |
|                    |                                           | 5800000271                       |             |            |          | Gas Meter                           |                                |
|                    |                                           | 5800000297                       |             |            |          | Gas Meter                           |                                |
|                    |                                           |                                  |             |            |          |                                     |                                |
|                    | 20 • 14 4 Page 1 of 2 • • • • • • O Ple   | ase input the key word to search |             |            |          |                                     | Displaying 1 to 20 of 39 items |

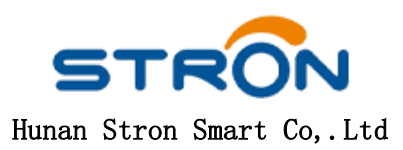

#### 3. Customer information registration

"Customer Library-New(Input the customer information)-Save"

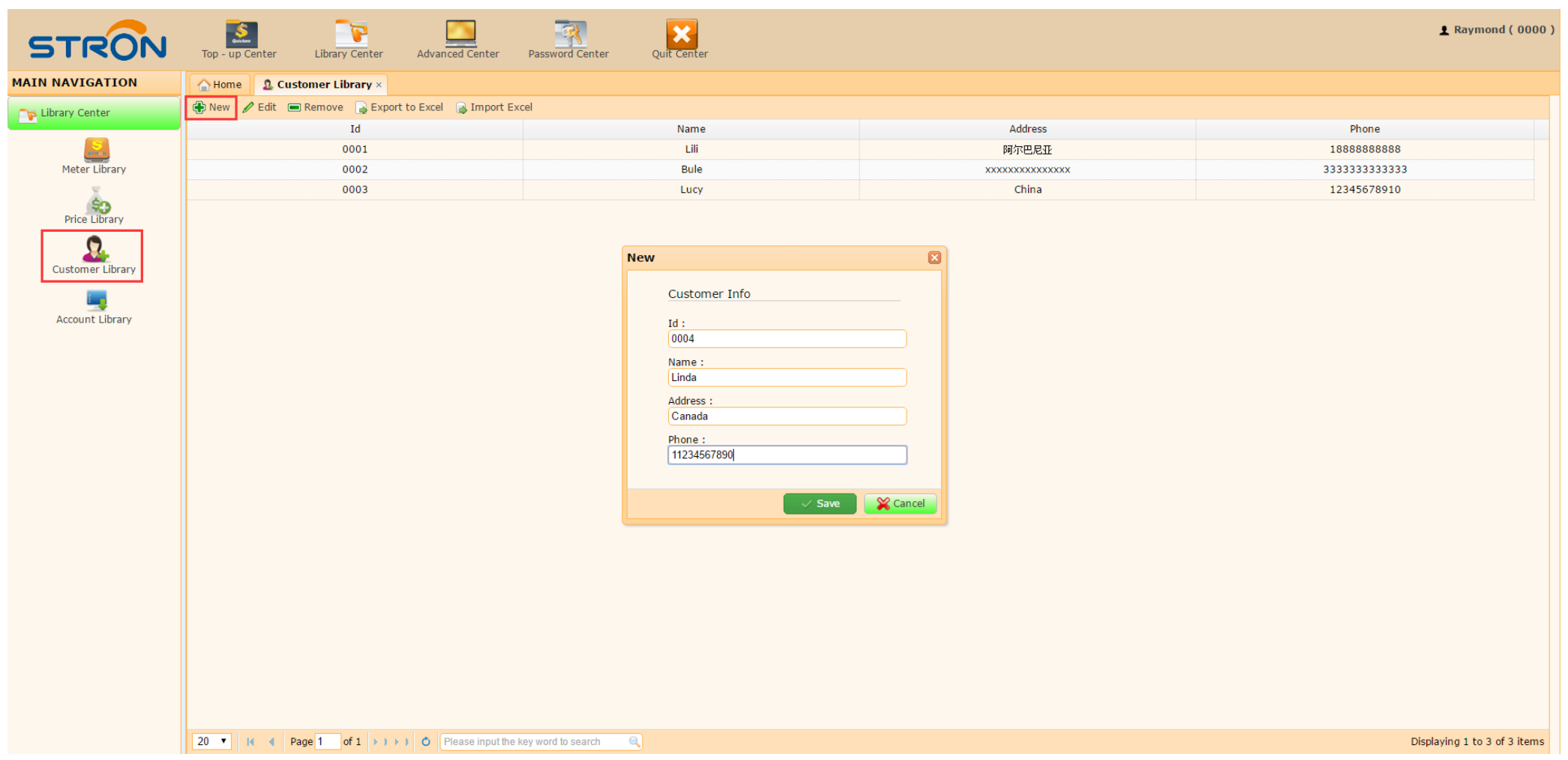

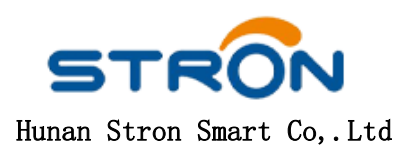

#### 4. Price Setting

"Price Library-New(Input the price information)-Save"

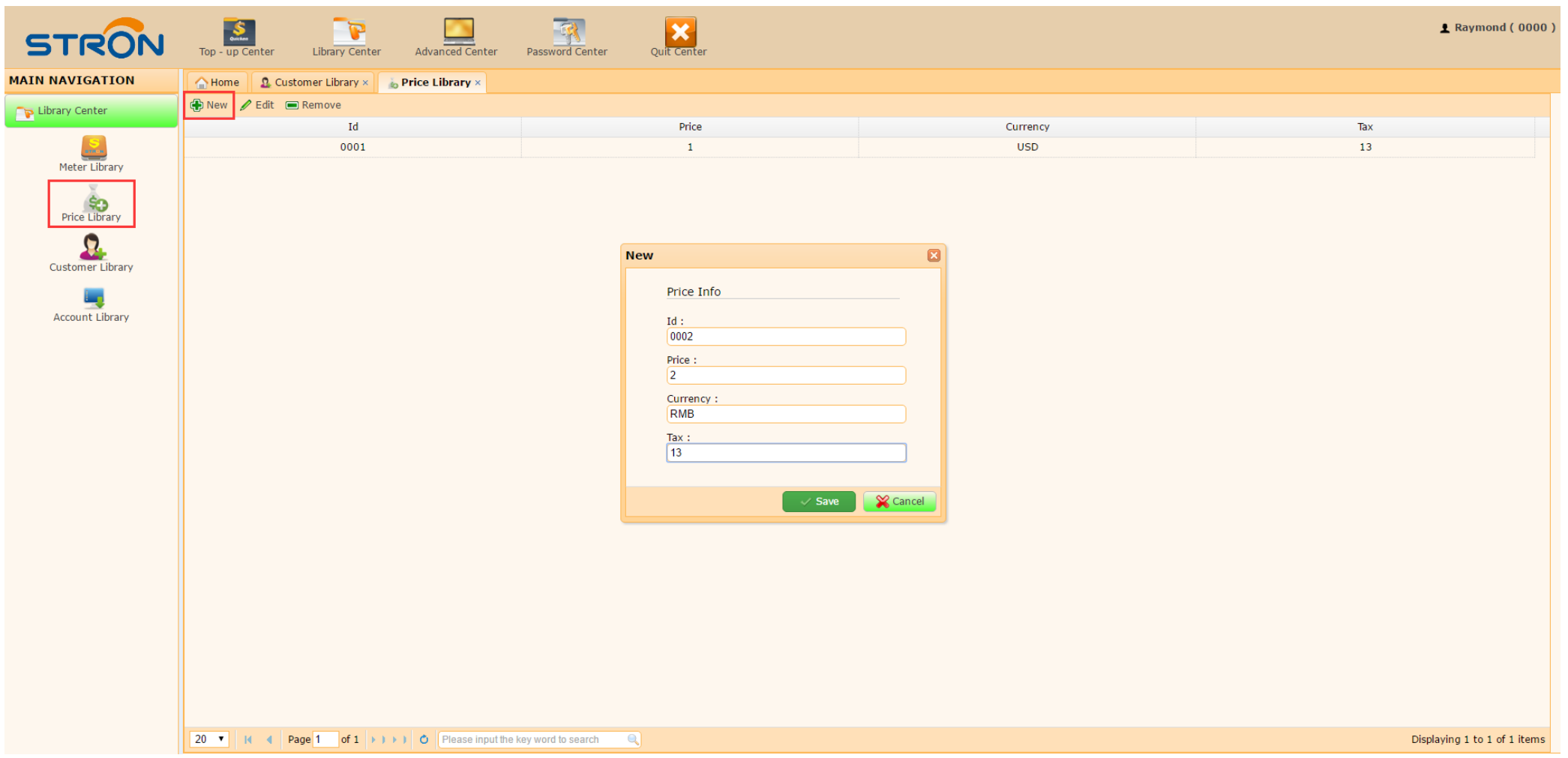

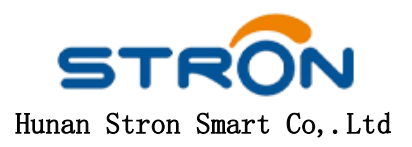

#### 5. Open Account

"Account Library-New(input or choose the correct information)-Save"

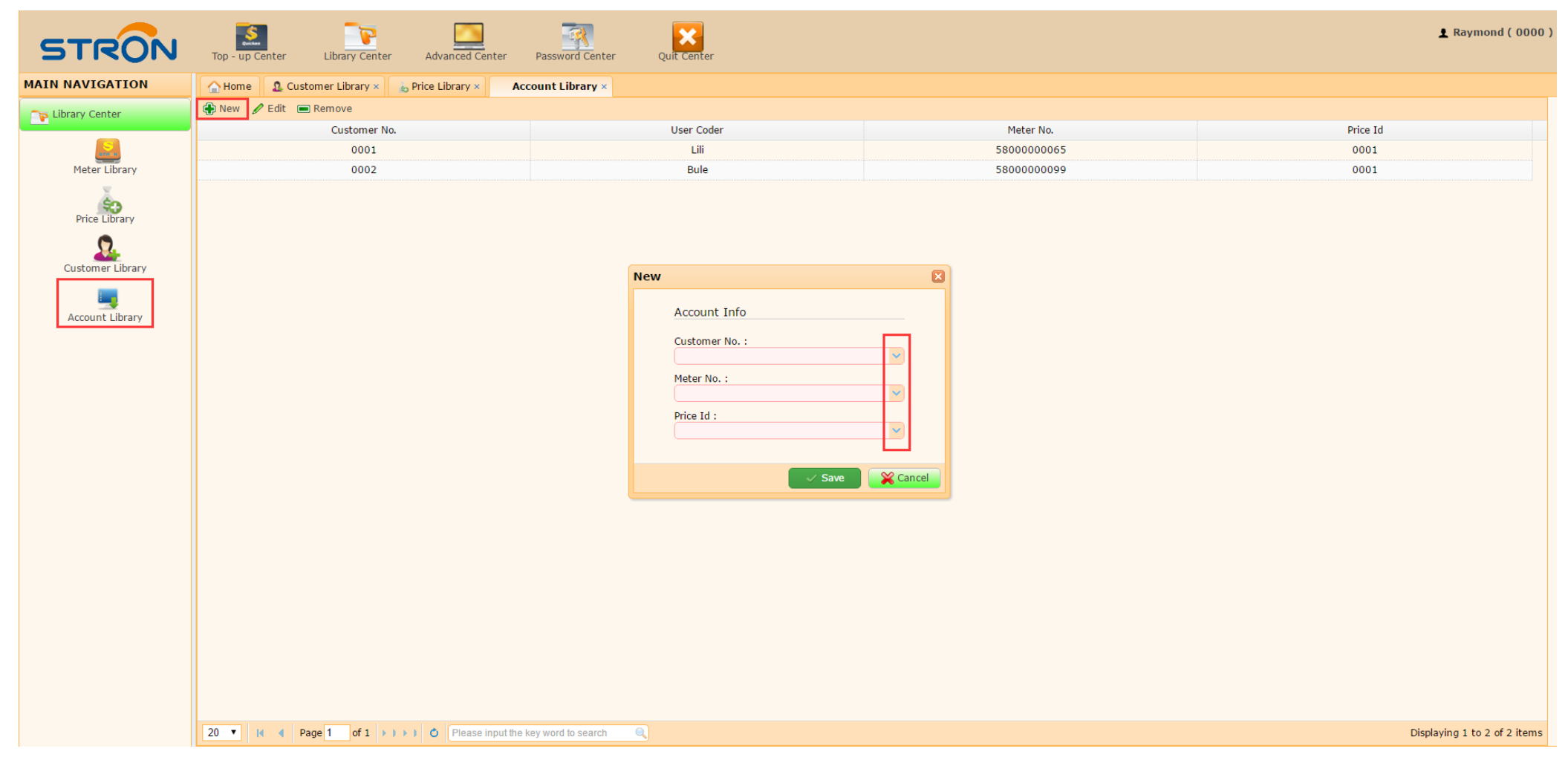

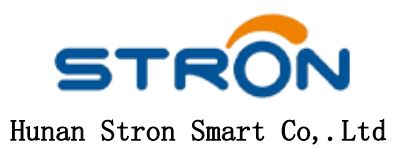

#### 6. Vending

(1) A: "Top-up Center -Customer No.-Money-Amount-Generate"

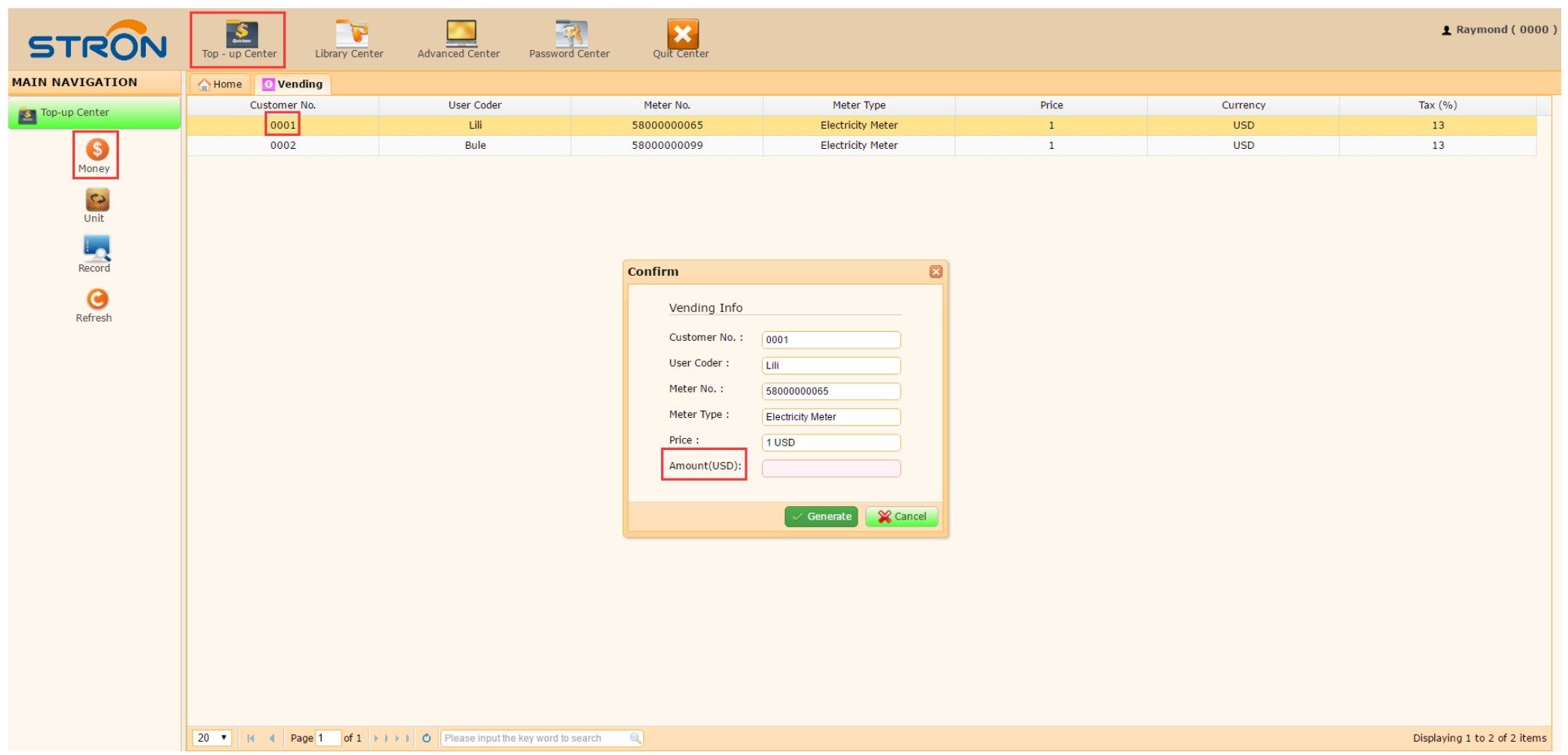

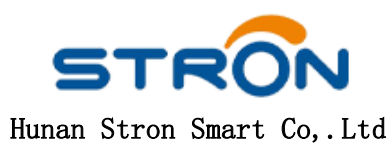

## (1) B: "Top-up Center -Customer No. -Unit-Amount-Generate"

| STRON           | Top - up Center                              | Advanced Center Password G          | Center Quit Center                                                                                                    |                                                      |                 |                        | 👤 Raymond ( 0000 )           |
|-----------------|----------------------------------------------|-------------------------------------|----------------------------------------------------------------------------------------------------|------------------------------------------------------|-----------------|------------------------|------------------------------|
| MAIN NAVIGATION | A Home O Vending                             |                                     |                                                                                                    |                                                      |                 |                        |                              |
| MAIN NAVIGATION | Home Vending<br>Customer No.<br>0001<br>0002 | User Coder<br>Lili<br>Bule          | Meter No.<br>58000000065<br>5800000099<br>Confirm<br>Vending Info<br>Customer No. :<br>User Coder :<br>Meter No. :<br>Meter Type :<br>Price :<br>Amount(kWh): | Meter Type<br>Electricity Meter<br>Electricity Meter | Price<br>1<br>1 | Currency<br>USD<br>USD | Tax (%)<br>13<br>13          |
|                 | 20 ▼ 14 4 Page 1 of 1 → ) →                  | ) O Please input the key word to se | earch                                                                                                    |                                                      |                 |                        | Displaying 1 to 2 of 2 items |

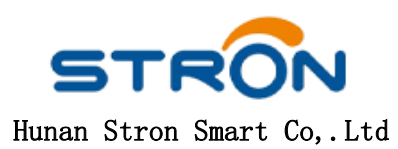

### (2) "Input Transaction Password-Confirm Payment"

| STRON                              | Top - up Center           | Advanced Center Password        | Center Quit Center                                                                                                    |                                 |            |                 | 👤 Raymond ( 0000 )           |
|------------------------------------|---------------------------|---------------------------------|----------------------------------------------------------------------------------------------------|---------------------------------|------------|-----------------|------------------------------|
| MAIN NAVIGATION                    | Home OVending             |                                 |                                                                                                    |                                 |            |                 |                              |
| ᇗ Top-up Center                    | Customer No.              | User Coder<br>Lili              | Meter No.<br>5800000065                                                                                                    | Meter Type<br>Electricity Meter | Price<br>1 | Currency<br>USD | Tax (%)                      |
| 6                                  | 0002                      | Bule                            | 5800000099                                                                                                    | Electricity Meter               | 1          | USD             | 13                           |
| Money<br>Unit<br>Record<br>Refresh |                           |                                 | Transaction Con         Customer No. : 000         User Coder : Lill         Meter No. : 580000         Total Paid : 10 USI         Total Unit : 8.7 kWI         Input Transaction         Confi | nfirmation  O                   |            |                 |                              |
|                                    | 20 • 14 4 Page 1 of 1 > 1 | Please input the key word to se | arch 🔍                                                                                                    |                                 |            |                 | Displaying 1 to 2 of 2 items |

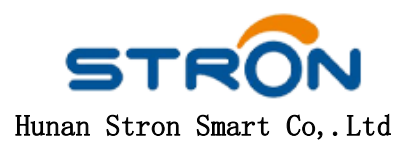

(3) Print the receipt; Input the Token by Keypad of meters.

| STRON            | Top - up Center Library Center | Advanced Center Password     | Center Quit Center |                   |       |          | 👤 Raymond ( 0000 )       |
|------------------|--------------------------------|------------------------------|--------------------|-------------------|-------|----------|--------------------------|
| MAIN NAVIGATION  | Home O Vending                 |                              |                    |                   |       |          |                          |
| sa Top-up Center | Customer No.                   | User Coder                   | Meter No.          | Meter Type        | Price | Currency | Tax (%)                  |
|                  | 0001                           | Lili                         | 5800000065         | Electricity Meter | 1     | USD      | 13                       |
| (S)<br>Money     | 0002                           | Bule                         | 5800000099         | Electricity Meter | 1     | USD      | 13                       |
| Unit             |                                |                              |                    |                   |       |          |                          |
| Record           |                                |                              |                    |                   |       |          |                          |
| COREFICIEN       |                                |                              |                    |                   |       |          |                          |
|                  |                                |                              |                    |                   |       |          |                          |
|                  |                                |                              |                    |                   |       |          |                          |
|                  |                                |                              |                    |                   |       |          |                          |
|                  |                                |                              |                    |                   |       |          |                          |
|                  |                                |                              |                    |                   |       |          | Vending Receipt          |
|                  |                                |                              |                    |                   |       |          | Customer No. : 0002      |
|                  |                                |                              |                    |                   |       |          | User Coder : Bule        |
|                  |                                |                              |                    |                   |       | 1        | Meter No. : 5800000099   |
|                  |                                |                              |                    |                   |       | 1        | Price : 1 USD            |
|                  |                                |                              |                    |                   |       |          | Тах : 13%                |
|                  |                                |                              |                    |                   |       |          | Total Paid : 10 USD      |
|                  |                                |                              |                    |                   |       | 1        | Total Unit : 8.7 kWh     |
|                  |                                |                              |                    |                   |       | 1        | Date : 2020/4/13         |
|                  |                                |                              |                    |                   |       |          | Time : 17:52:36          |
|                  |                                |                              |                    |                   |       | F        | 1567 8662 1376 7602 3965 |
|                  | 20 V 14 4 Page 1 of 1 >        | Please input the key word to | search 🔍           |                   |       |          | 📥 Print                  |

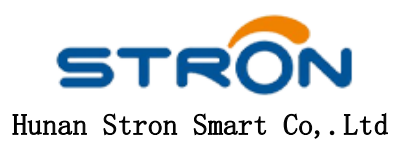

# In addition:

1. If customer lost his receipt and didn't remember the TOKEN, look up the record and find the TOKEN.

| STRON           | Top - up Center  | Library Center  | Advanced Center Pas | ssword Center Q | Quit Center |            |            |          |                          | 👤 Rayn             | 10nd ( 0000 ) |
|-----------------|------------------|-----------------|---------------------|-----------------|-------------|------------|------------|----------|--------------------------|--------------------|---------------|
| MAIN NAVIGATION | 🛆 Home 🚺 Vendi   | ing 🔄 Record ×  |                     |                 |             |            |            |          |                          |                    |               |
| s Top-up Center | ổ Reload 👍 Print | Bxport to Excel |                     |                 |             |            |            |          |                          |                    |               |
|                 | Customer No.     | User Coder      | Meter No.           | Price           | Tax         | Total Unit | Total Paid | Operator | Token                    | TID Date           | Cr            |
| (\$             | 0002             | Bule            | 5800000099          | 1 USD           | 13%         | 8.7 kWh    | 10 USD     | 0000     | 1567 8662 1376 7602 3965 | 2020/4/13 17:52:36 | 2020/4        |
| Money           | 0001             | Lili            | 5800000065          | 1 USD           | 13%         | 8.7 kWh    | 10 USD     | 0000     | 6722 6451 6269 8596 5057 | 2020/4/13 17:41:46 | 2020/4        |
| (C)             | 0001             | Lili            | 5800000065          | 1 USD           | 13%         | 8.7 kWh    | 10 USD     | 0000     | 4566 1121 3575 1581 8660 | 2020/4/13 15:34:48 | 2020/4        |
| Unit            | 0002             | Bule            | 5800000099          | 1 USD           | 13%         | 1 kWh      | 1.13 USD   | 0000     | 6911 6840 3435 9122 0363 | 2020/4/13 14:39:42 | 2020/4        |
|                 | 0002             | Bule            | 5800000099          | 1 USD           | 13%         | 17.4 kWh   | 20 USD     | 0000     | 5664 4450 6092 2476 6739 | 2020/4/13 14:38:19 | 2020/4        |
| Refresh         |                  |                 |                     |                 |             |            |            |          |                          |                    |               |

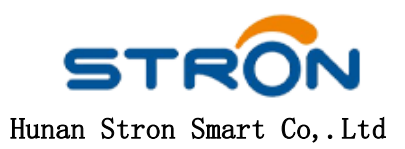

## 2. If you cannot find the customer name when you want to top up, click "Refresh" to update the information.

| STRON           | Top - up Center | Advanced Center Passw | vord Center Quit Center |                   |       |          | 👤 Raymond ( 0000 ) |
|-----------------|-----------------|-----------------------|-------------------------|-------------------|-------|----------|--------------------|
| MAIN NAVIGATION | Home O Vending  |                       |                         |                   |       |          |                    |
| n Top-up Center | Customer No.    | User Coder            | Meter No.               | Meter Type        | Price | Currency | Tax (%)            |
|                 | 0001            | Lili                  | 5800000065              | Electricity Meter | 1     | USD      | 13                 |
| S               | 0002            | Bule                  | 5800000099              | Electricity Meter | 1     | USD      | 13                 |
| Money           | 0005            | Kuti                  | 58000009181             | Electricity Meter | 1     | RMB      | 0.1                |
|                 | 0005            | Kuti                  | 58000807915             | Water Meter       | 1     | USD      | 13                 |
| Unit            | 0004            | Linda                 | 58009000181             | Home Solar Kit    | 1     | USD      | 13                 |

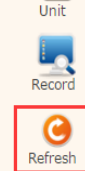

20 V I Page 1 of 1 > > > 0 Please input the key word to search

Displaying 1 to 5 of 5 items

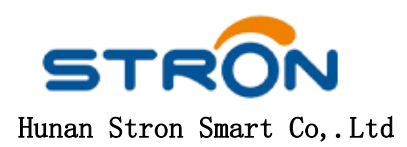

# Functions in Advanced Center:

## 1.Set Max Overdraft

## (1) "Advanced Center" -"Set Max Overdraft"-"Customer NO." → "Set Max Overdraft"-"Input Max Overdraft"-"Generate"

| STRON                                                                                                    | Top - up Center Library Center                                                                                                    | Advanced Center Password G                                                                                                    | Center Quit Center                                                                                                    |                                                                                                    |                                                                                                    |                                                                                | 👤 Raymond ( 0000 )                                                                                                    |
|----------------------------------------------------------------------------------------------------|----------------------------------------------------------------------------------------------------|----------------------------------------------------------------------------------------------------|----------------------------------------------------------------------------------------------------|----------------------------------------------------------------------------------------------------|----------------------------------------------------------------------------------------------------|--------------------------------------------------------------------------------|----------------------------------------------------------------------------------------------------|
| MAIN NAVIGATION                                                                                                    | 🟫 Home 📃 Set Max Overdraft ×                                                                                                    |                                                                                                    |                                                                                                    |                                                                                                    |                                                                                                    |                                                                                |                                                                                                    |
| Advanced Center<br>Advanced Center<br>Set Max Overdraft<br>Clear Credit<br>Clear Tamper<br>Set Max Overdraft Record<br>Clear Credit Record<br>Clear Tamper Record<br>Clear Tamper Record | Top - up Center       Library Center         Home       € Set Max Overdraft         © Reload       ∑ Set Max Overdraft         Customer No.       0001         0001       0002         00006       0005         00007       00004         00004       0008         00004       0004 | Advanced Center     Password       User Coder     1       Bule     1       Bule     1       Lynn     1       Kuti     1       Linda     1       Linda     1       Test     1       Linda     1 | Meter No.           5800000065           5800000099           5800000354           58000005556           5800005556           5800185558           Confirm           Max Overdraft In<br>Customer No. :           User Coder :           Meter No. :           Max Overdraft : | Meter Type<br>Electricity Meter<br>Electricity Meter<br>Gas Meter<br>Electricity Meter<br>Water Meter<br>Water Meter<br>0001<br>Lili<br>58000000065<br>10<br>Cenerate Cancel | Price          1         1         1         1         1         1         1         1         1         1         1         1         1         1         1         1         1         1         1         1         1         1         1         1         1         1         1         1         1         1 | Currency<br>USD<br>USD<br>USD<br>USD<br>USD<br>USD<br>USD<br>USD<br>USD<br>USD | Tax (%)       13       13       13       0.1       13       13       13       13       13       13       13       13       13       13       13       13       13 |
|                                                                                                    | 20 • H 4 Page 1 of 1 > ) >                                                                                                    | ) O Please input the key word to se                                                                                                    | arch 🔍                                                                                                    |                                                                                                    |                                                                                                    |                                                                                | Displaying 1 to 10 of 10 items                                                                                                    |

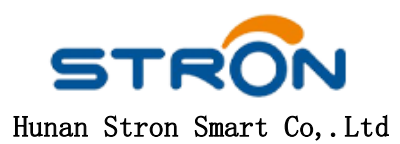

### (2) Print the receipt; Input the Token by Keypad of meters.

| STRON               | Top - up Center I      | Library Center | Advanced Center Pass    | word Center Quit Center |                   |       |          | 👤 Raymond ( 0000 )       |
|---------------------|------------------------|----------------|-------------------------|-------------------------|-------------------|-------|----------|--------------------------|
| MAIN NAVIGATION     | 🔒 Home 🛛 🗮 Set Max     | « Overdraft ×  |                         |                         |                   |       |          |                          |
| Movanced Center     | 😴 Reload 🛛 🛽 Set Max O | verdraft       |                         |                         |                   |       |          |                          |
|                     | Customer No.           |                | User Coder              | Meter No.               | Meter Type        | Price | Currency | Tax (%)                  |
|                     | 0001                   |                | Lili                    | 5800000065              | Electricity Meter | 1     | USD      | 13                       |
| Set Max Overdraft   | 0002                   |                | Bule                    | 5800000099              | Electricity Meter | 1     | USD      | 13                       |
| ()                  | 0005                   |                | Kuti                    | 58000009181             | Electricity Meter | 1     | RMB      | 0.1                      |
| Clear Credit        | 0007                   |                | XSD                     | 58000055556             | Electricity Meter | 1     | USD      | 13                       |
|                     | 0005                   |                | Kuti                    | 58000807915             | Water Meter       | 1     | USD      | 13                       |
| Clear Tamper        | 0004                   |                | Linda                   | 58001855558             | Water Meter       | 1     | USD      | 13                       |
|                     | 0004                   |                | Linua                   | 58010002182             | Gas Motor         | 1     | PMP      | 0.1                      |
| L.,                 | 0004                   |                | Linda                   | 58091801686             | Electricity Meter | 1     | IISD     | 13                       |
| Clear Tamper Record |                        |                |                         |                         |                   |       |          |                          |
| Login History       |                        |                |                         |                         |                   |       |          | Max Overdraft Receipt    |
|                     |                        |                |                         |                         |                   |       |          | Customer No : 0001       |
|                     |                        |                |                         |                         |                   |       |          | User Coder : Lili        |
|                     |                        |                |                         |                         |                   |       |          | Meter No. : 5800000065   |
|                     |                        |                |                         |                         |                   |       |          | Max Overdraft : 10       |
|                     |                        |                |                         |                         |                   |       |          | Date : 2020/6/16         |
|                     |                        |                |                         |                         |                   |       |          | Time : 11:22:20          |
|                     |                        |                |                         |                         |                   |       |          | 1986 9594 9789 5982 5509 |
|                     |                        |                |                         |                         |                   |       |          | 🖨 Print                  |
|                     | 20 <b>• •</b> Page     | 1 of 1 🕨       | Please input the key wo | rd to search 🔍          |                   |       |          |                          |

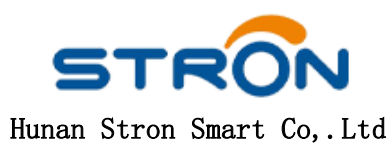

#### 2. Clear Credit (Clear out all the datas)

(1) "Advanced Center" -"Clear Credit"-"Customer NO." → "Clear Credit"-"Generate"

| STRON                    | Top - up Center Library Center | Advanced Center Password Ce       | nter Quit Center            |                             |       |          | 👤 Raymond ( 0000               |
|--------------------------|--------------------------------|-----------------------------------|-----------------------------|-----------------------------|-------|----------|--------------------------------|
| MAIN NAVIGATION          | Home 🚱 Clear Credit ×          |                                   |                             |                             |       |          |                                |
| Manced Center            | 😂 Reload 🛛 Σ Clear Credit      |                                   |                             |                             |       |          |                                |
|                          | Customer No.                   | User Coder                        | Meter No.                   | Meter Type                  | Price | Currency | Tax (%)                        |
|                          | 0001                           | Lili                              | 5800000065                  | Electricity Meter           | 1     | USD      | 13                             |
| Set Max Overdraft        | 0002                           | Bule                              | 5800000099                  | Electricity Meter           | 1     | USD      | 13                             |
|                          | 0006                           | Lynn                              | 5800000354                  | Gas Meter                   | 1     | USD      | 13                             |
| Clear Credit             | 0005                           | Kuti                              | 5800009181                  | Electricity Meter           | 1     | RMB      | 0.1                            |
| cicar crear              | 0007                           | xsb                               | 58000055556                 | Electricity Meter           | 1     | USD      | 13                             |
| Q                        | 0005                           | Kuti                              | 58000807915                 | Water Meter                 | 1     | USD      | 13                             |
| Clear Tamper             | 0004                           | Linda                             | 58001855558                 | Water Meter                 | 1     | USD      | 13                             |
|                          | 0004                           | Linda                             | 58009000181                 | Home Solar Kit              | 1     | USD      | 13                             |
| Set Max Overdraft Record | 0008                           | Test                              | Confirm                     | ×                           | 1     | USD      | 13                             |
| _                        | 0004                           | Linda                             | Clear Credit Info           |                             | 1     | USD      | 13                             |
| Clear Tamper Record      |                                |                                   | User Coder :<br>Meter No. : | 0001<br>Lili<br>58000000065 |       |          |                                |
|                          | 20 • I • Page 1 of 1 •         | Please input the key word to sear | ch 🔍                        |                             |       |          | Displaying 1 to 10 of 10 items |

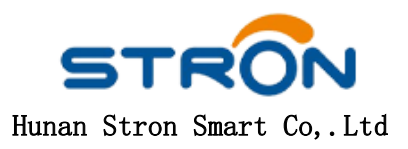

### (2) Print the receipt; Input the Token by Keypad of meters.

| STRON                    | Top - up Center Library Center | Advanced Center Passwor      | d Center Quit Center |                   |       |          | 上 Raymond ( 0000 )                                                                                                    |
|--------------------------|--------------------------------|------------------------------|----------------------|-------------------|-------|----------|----------------------------------------------------------------------------------------------------|
| MAIN NAVIGATION          | Home 🚱 Clear Credit ×          |                              |                      |                   |       |          |                                                                                                    |
| Mdvanced Center          | ᄚ Reload 🛛 🛛 Clear Credit      |                              |                      |                   |       |          |                                                                                                    |
| _                        | Customer No.                   | User Coder                   | Meter No.            | Meter Type        | Price | Currency | Tax (%)                                                                                                    |
|                          | 0001                           | Lili                         | 5800000065           | Electricity Meter | 1     | USD      | 13                                                                                                    |
| Set Max Overdraft        | 0002                           | Bule                         | 5800000099           | Electricity Meter | 1     | USD      | 13                                                                                                    |
|                          | 0006                           | Lynn                         | 5800000354           | Gas Meter         | 1     | USD      | 13                                                                                                    |
| Clear Credit             | 0005                           | Kuti                         | 58000009181          | Electricity Meter | 1     | RMB      | 0.1                                                                                                    |
|                          | 0007                           | xsb                          | 58000055556          | Electricity Meter | 1     | USD      | 13                                                                                                    |
| Q                        | 0005                           | Kuti                         | 58000807915          | Water Meter       | 1     | USD      | 13                                                                                                    |
| Clear Tamper             | 0004                           | Linda                        | 58001855558          | Water Meter       | 1     | USD      | 13                                                                                                    |
|                          | 0004                           | Linda                        | 58009000181          | Home Solar Kit    | 1     | USD      | 13                                                                                                    |
| Set Max Overdraft Record | 0008                           | Test                         | 58010003182          | Gas Meter         | 1     | USD      | 13                                                                                                    |
|                          | 0004                           | Linda                        | 58091801686          | Electricity Meter | 1     | USD      | 13                                                                                                    |
| Clear Tamper Record      |                                |                              |                      |                   |       |          |                                                                                                    |
|                          | 20 V 14 4 Page 1 of 1 b 1      | Please input the key word to | search               |                   |       |          | Clear Credit Receipt<br>Customer No. : 0001<br>User Coder : Lili<br>Meter No. : 58000000065<br>Date : 2020/6/18<br>Time : 15:13:16<br>1400 6424 3859 6348 7402<br>With Print |

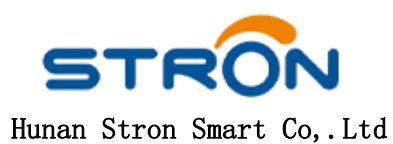

3. Clear Tamper (When someone steal electricity or open the cover, need to clear tamper before normal running.)

(1) "Advanced Center" -"Clear Tamper"-"Customer NO." → "Clear Tamper"-"Generate"

| STRON                                                       | Top - up Center Library Center | Advanced Center Password       | Center Quit Center                            |                            |       |          | 👤 Raymond ( 0000 )             |
|-------------------------------------------------------------|--------------------------------|--------------------------------|-----------------------------------------------|----------------------------|-------|----------|--------------------------------|
| MAIN NAVIGATION                                             | Home <b>@ Clear Tamper</b> ×   |                                |                                               |                            |       |          |                                |
| Advanced Center                                             | 😵 Reload 🛛 🗵 Clear Tamper      |                                |                                               |                            |       |          |                                |
|                                                             | Customer No.                   | User Coder                     | Meter No.                                     | Meter Type                 | Price | Currency | Tax (%)                        |
|                                                             | 0001                           | Lili                           | 5800000065                                    | Electricity Meter          | 1     | USD      | 13                             |
| Set Max Overdraft                                           | 0002                           | Bule                           | 5800000099                                    | Electricity Meter          | 1     | USD      | 13                             |
|                                                             | 0006                           | Lynn                           | 5800000354                                    | Gas Meter                  | 1     | USD      | 13                             |
| Clear Credit                                                | 0005                           | Kuti                           | 5800009181                                    | Electricity Meter          | 1     | RMB      | 0.1                            |
|                                                             | 0007                           | xsb                            | 58000055556                                   | Electricity Meter          | 1     | USD      | 13                             |
| <u> (a)</u>                                                 | 0005                           | Kuti                           | 58000807915                                   | Water Meter                | 1     | USD      | 13                             |
| Clear Tamper                                                | 0004                           | Linda                          | 58001855558                                   | Water Meter                | 1     | USD      | 13                             |
|                                                             | 0004                           | Linda                          | 58009000181                                   | Home Solar Kit             | 1     | USD      | 13                             |
| Set Max Overdraft Record                                    | 0008                           | Test                           | Confirm                                       | ×                          | 1     | USD      | 13                             |
| _                                                           | 0004                           | Linda                          | Clear Tamper In                               | fo                         | 1     | USD      | 13                             |
| Clear Credit Record<br>Clear Tamper Record<br>Login History |                                |                                | Customer No. :<br>User Coder :<br>Meter No. : | 0001<br>Lili<br>5800000065 |       |          |                                |
|                                                             | 20 🔻 📢 🖣 Page 1 of 1 🕨         | Please input the key word to s | earch 🔍                                       |                            |       |          | Displaying 1 to 10 of 10 items |

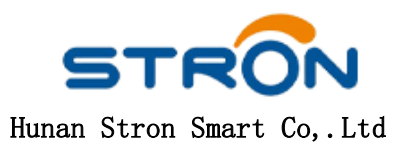

#### (2) Print the receipt; Input the Token by Keypad of meters.

| STRON                    | Top - up Center Library Center | Advanced Center Password       | Center Quit Center |                   |       |          | 👤 Raymond ( 0000 )                                                                 |
|--------------------------|--------------------------------|--------------------------------|--------------------|-------------------|-------|----------|------------------------------------------------------------------------------------|
| MAIN NAVIGATION          | Home <b>Q</b> Clear Tamper ×   |                                |                    |                   |       |          |                                                                                    |
| Advanced Center          | 😵 Reload 🛛 🗴 Clear Tamper      |                                |                    |                   |       |          |                                                                                    |
|                          | Customer No.                   | User Coder                     | Meter No.          | Meter Type        | Price | Currency | Tax (%)                                                                            |
|                          | 0001                           | Lili                           | 5800000065         | Electricity Meter | 1     | USD      | 13                                                                                 |
| Set Max Overdraft        | 0002                           | Bule                           | 5800000099         | Electricity Meter | 1     | USD      | 13                                                                                 |
|                          | 0006                           | Lynn                           | 5800000354         | Gas Meter         | 1     | USD      | 13                                                                                 |
| Clear Credit             | 0005                           | Kuti                           | 58000009181        | Electricity Meter | 1     | RMB      | 0.1                                                                                |
|                          | 0007                           | xsb                            | 58000055556        | Electricity Meter | 1     | USD      | 13                                                                                 |
| Q                        | 0005                           | Kuti                           | 58000807915        | Water Meter       | 1     | USD      | 13                                                                                 |
| Clear Tamper             | 0004                           | Linda                          | 58001855558        | Water Meter       | 1     | USD      | 13                                                                                 |
|                          | 0004                           | Linda                          | 58009000181        | Home Solar Kit    | 1     | USD      | 13                                                                                 |
|                          | 0008                           | Test                           | 58010003182        | Gas Meter         | 1     | USD      | 13                                                                                 |
| Set Max Overdrait Record | 0004                           | Linda                          | 58091801686        | Electricity Meter | 1     | USD      | 13                                                                                 |
| Clear Tamper Record      |                                |                                |                    |                   |       |          |                                                                                    |
|                          |                                |                                |                    |                   |       |          | ×                                                                                  |
|                          |                                |                                |                    |                   |       |          | Clear Tamper Receipt Customer No. : 0001 User Coder : Lili Meter No. : 58000000065 |
|                          | 20 V K 4 Page 1 of 1           | Piease input the key word to s | earch              |                   |       |          | Date : 2020/6/19<br>Time : 11:25:13<br>3584 0000 1289 7767 3375                    |

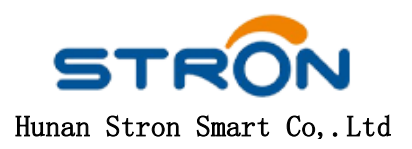

## Functions in Password Center

| 1, 2, 3 | a, b, c | @, #, \$ |
|---------|---------|----------|
|         |         |          |

1. Vending or Login Passport Change (When need to change the password, the new passport must contains Numbers, Letters and Special Symbols.)

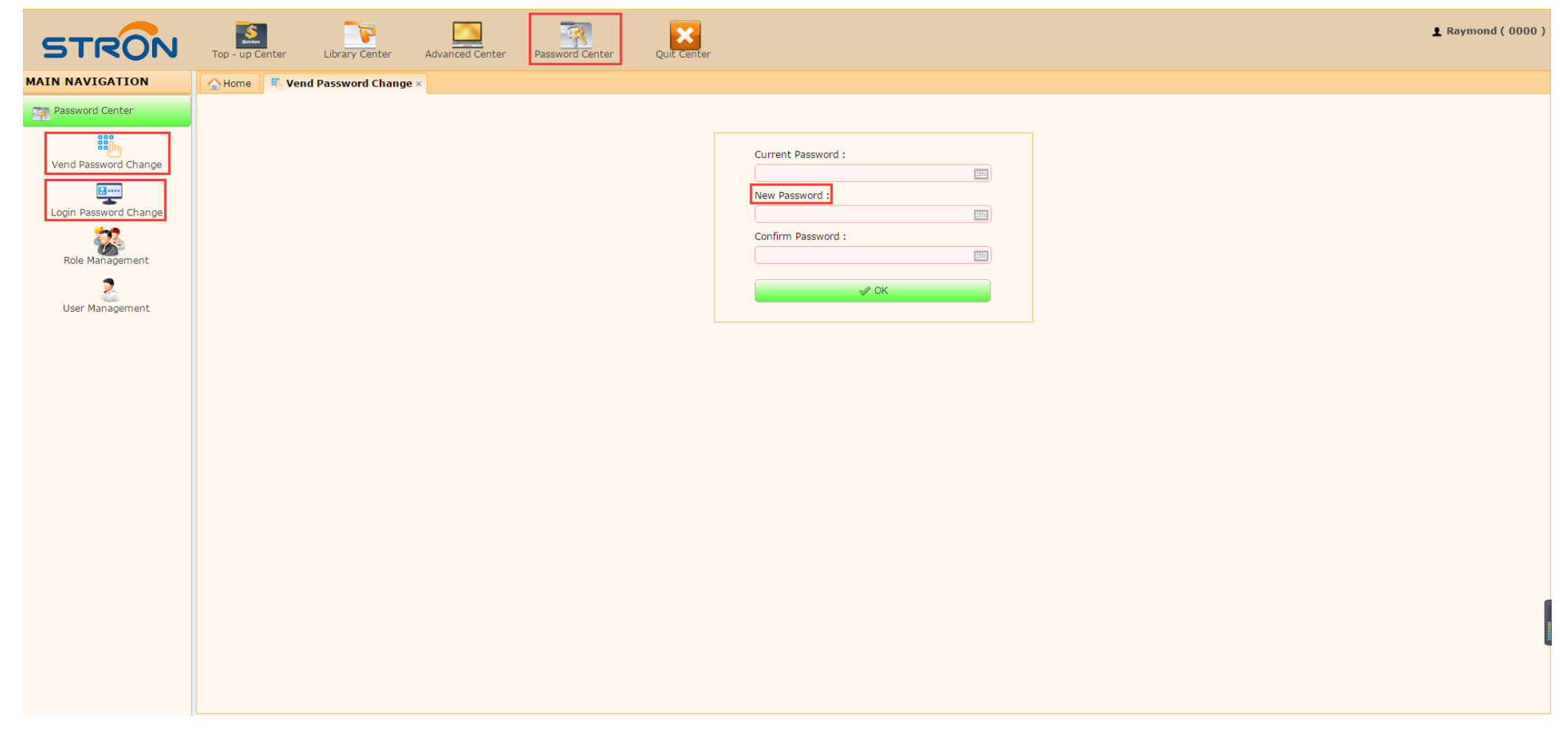

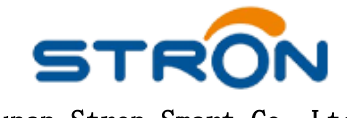

Hunan Stron Smart Co,.Ltd

#### 2. Role Management (Set administrative permissions)

"Password Center"-"Role Management"-"New"-"Set ID number"-"Set and Choose administrative permissions"-"Save"

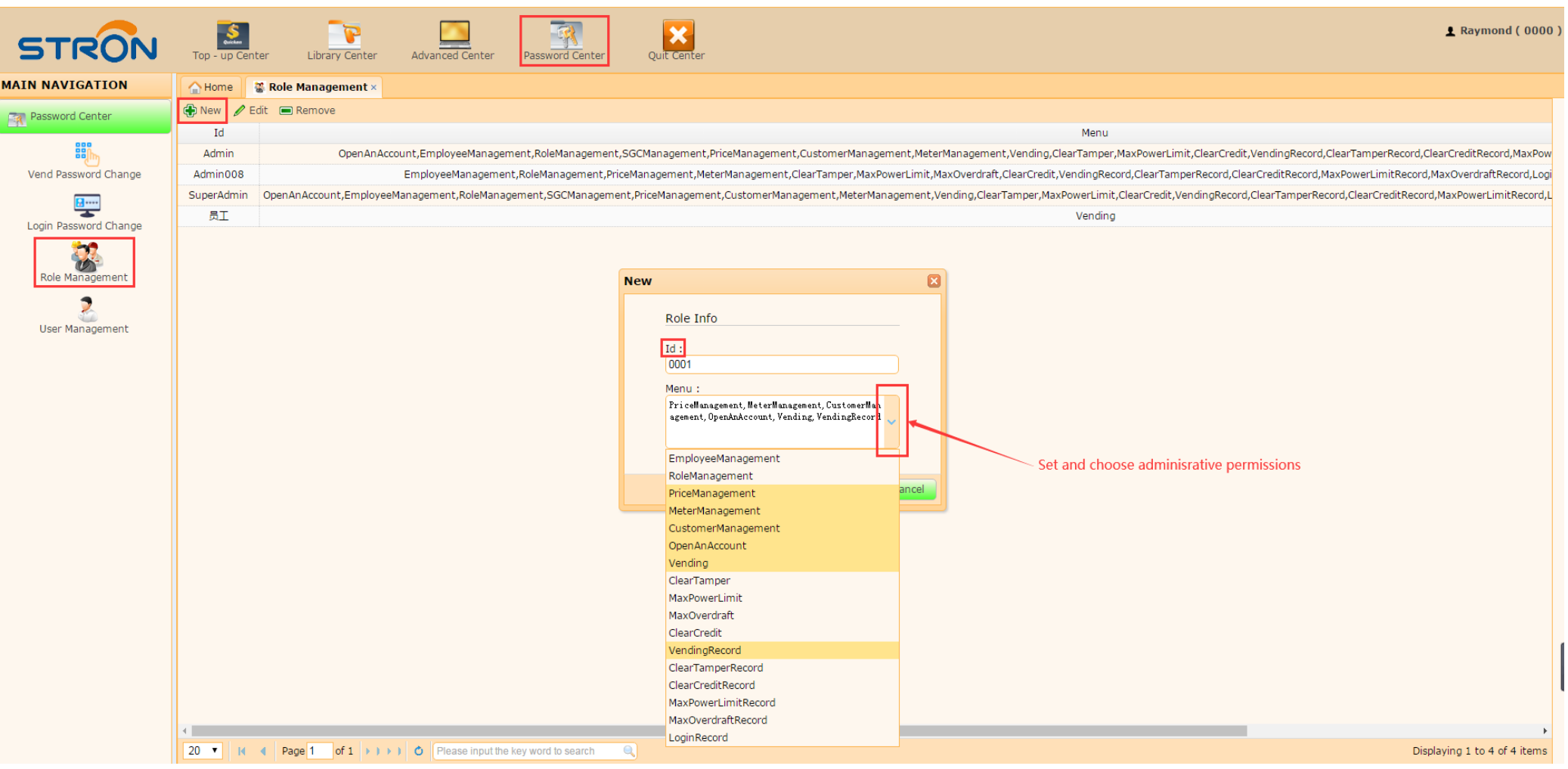

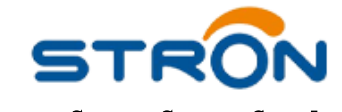

Hunan Stron Smart Co,.Ltd

### 3. User Management (Set new administrators)

(1) "Password Center"-"User Management"-"New"-"Input Employee Info"-"Choose the Role"-"Save"

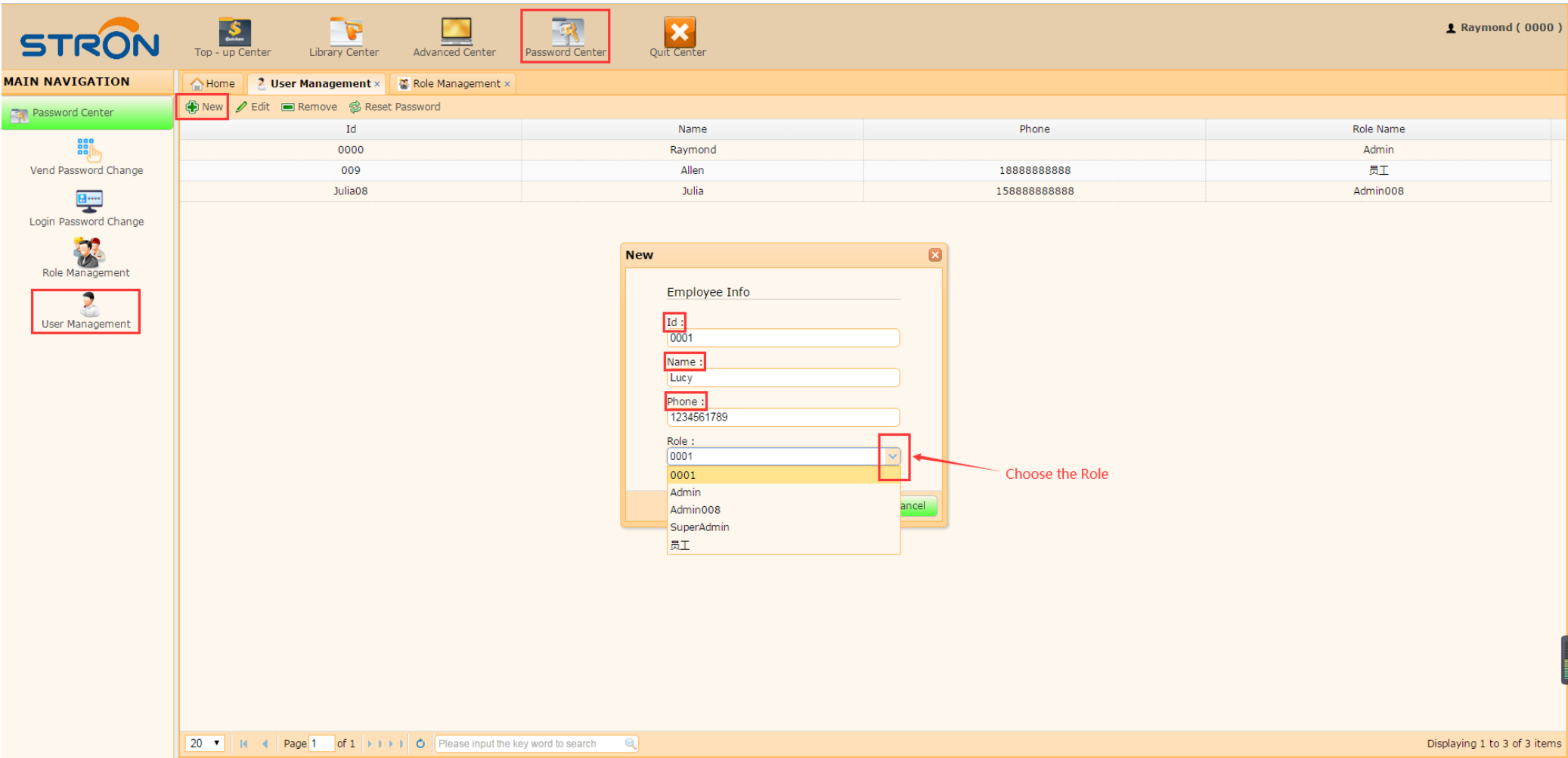

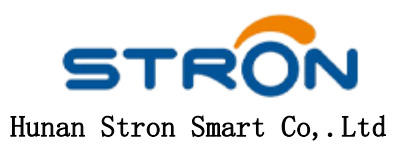

# (2) "Choose the ID"-"Reset Password"-"Generate defalt password 123456"

| STRON                 | Top - up Center                        | Library Center    | Advanced Center     | Password Center    | Quit Center |  |  |              |  |  |           | 👤 Raymond ( 0000 )           |
|-----------------------|----------------------------------------|-------------------|---------------------|--------------------|-------------|--|--|--------------|--|--|-----------|------------------------------|
| MAIN NAVIGATION       | 🔒 Home 💈 🕻                             | Jser Management × | 🖀 Role Management × |                    |             |  |  |              |  |  |           |                              |
| Research Center       | 🔁 New 🥒 Edit 🔲 Remove 🤗 Reset Password |                   |                     |                    |             |  |  |              |  |  |           |                              |
|                       |                                        | Id                |                     |                    | Name        |  |  | Phone        |  |  | Role Name |                              |
| • <u>•</u> •          |                                        | 0000              |                     |                    | Raymond     |  |  |              |  |  | Admin     |                              |
| Vend Password Change  |                                        | 0001              |                     |                    | Lucy        |  |  | 1234561789   |  |  | 0001      |                              |
|                       |                                        | 009               |                     |                    | Allen       |  |  | 18888888888  |  |  | 员工        |                              |
| Login Password Change |                                        | Julia08           |                     |                    | Julia       |  |  | 158888888888 |  |  | Admin008  |                              |
| Role Management       |                                        |                   |                     |                    |             |  |  |              |  |  |           |                              |
| User Management       |                                        |                   |                     |                    |             |  |  |              |  |  |           |                              |
|                       |                                        |                   |                     |                    |             |  |  |              |  |  |           |                              |
|                       |                                        |                   |                     |                    |             |  |  |              |  |  |           |                              |
|                       |                                        |                   |                     |                    |             |  |  |              |  |  |           |                              |
|                       |                                        |                   |                     |                    |             |  |  |              |  |  |           |                              |
|                       |                                        |                   |                     |                    |             |  |  |              |  |  |           |                              |
|                       |                                        |                   |                     |                    |             |  |  |              |  |  |           |                              |
|                       |                                        |                   |                     |                    |             |  |  |              |  |  |           |                              |
|                       | 20 🔻 🕅 🖣                               | Page 1 of 1 > )   | Please input the l  | key word to search |             |  |  |              |  |  |           | Displaying 1 to 4 of 4 items |